## eIRB+ Tutorial: New Study Submission – External IRB with a Master Reliance Agreement

This is a step-by-step tutorial of how to submit a new study submission in eIRB+ for a study that will cede review to an External IRB for which Northwestern University (NU) has an established Master Reliance Agreement (e.g. Lurie Children's Hospital IRB, National Cancer Institute (NCI) CIRB), as per <u>HRP-092 - SOP External IRBs</u>.

These instructions apply when a study-specific reliance agreement (e.g., IRB Authorization Agreement (IAA), SMART IRB Letter of Acknowledgment) is not required.

For studies where a signed, study-specific reliance agreement is required for Northwestern University (NU) to cede review to an External IRB, refer to the tutorial, "<u>New Study Submission</u> <u>– External IRB Requiring a Reliance Agreement</u>". For additional information on that process, please reference our <u>Reliance Workflows</u>. 1. Go to the <u>eIRB+ main page</u> and login.

| NU Institution<br>Review Board                                                          | al<br>I Office                                                                                                    |                                                                                                    |
|-----------------------------------------------------------------------------------------|----------------------------------------------------------------------------------------------------|----------------------------------------------------------------------------------------------------|
| »                                                                                       | Home                                                                                                    |                                                                                                    |
| As of Thursday, Ma<br>questions regardin<br>At the time of cont<br>reflect the revision | ay 3, 2018, the Conflicts of Interest (COI) tab is now viewable for all use<br>g conflict of interest to NUCOI@Northwestern.edu.<br>tinuing review, all actively enrolling studies will be required to conform<br>is being made, please amend your current consent form document to in | rs and projects in eIRB. Information about the conflict of interest process can be found at: https://www.northwestern.ed<br>to the new consent form template. We <u>strongly recommend</u> you submit a combination MOD/CR instead of a separate CR<br>ncorporate the new template changes instead of pasting your current consent form language into the new template docu                                                                                                    |
| NetID:                                                                                  |                                                                                                    |                                                                                                    |
| Login                                                                                   | Remember me                                                                                                    |                                                                                                    |
|                                                                                         | As of Thursday, M<br>questions regardi<br>At the time of con<br>reflect the revision<br>NetID:<br>Password:<br>Login                                                                                                    | NU Institutional<br>Review Board Office         >       Home         As of Thursday, May 3, 2018, the Conflicts of Interest (COI) tab is now viewable for all use<br>questions regarding conflict of interest to NUCOI@Northwestern.edu.         At the time of continuing review, all actively enrolling studies will be required to conform<br>reflect the revisions being made, please amend your current consent form document to i         NetID:       Password:         Login       Remember me |

- 2. Once in the system you will be routed to your inbox.
- 3. On the left side of the page toward the top, select "Create New Study".

| »           |                | My Ir |  |
|-------------|----------------|-------|--|
|             |                |       |  |
| Create      | New Study      |       |  |
| Report N    | ew Information |       |  |
| Submissions |                |       |  |
| Meetings    |                |       |  |
| Reports     |                |       |  |
| Library     |                |       |  |
| Help Center |                |       |  |
| Help Center |                |       |  |

- You will then be routed to the "Basic Information" page of the New Study Application. There are 8 questions in total to respond to, including a section to upload the overall study protocol.
  - a. **Question 1:** Please provide the title of the study as it is reflected on the overall protocol with "(xIRB)" at the beginning to reference that the study is being reviewed by an External IRB.
  - b. **Question 2:** Please provide the short title of the study with "(xIRB)" again at the beginning.
  - c. **Question 3:** Provide a "Brief Description" of the study. This should be a brief overview of the overall research objectives and activities.
  - d. **Question 4:** Select the review category appropriate to your research. Either Social-Behavioral or Biomedical.
  - e. **Question 5:** Principal Investigator (By system default the submission preparer is listed in this section. If not correct, then ensure the correct PI information is selected).

- f. **Question 6:** Since this is a request to cede review to an External IRB, the response to this question should be "**Yes**".
- g. **Question 7**: Please select the study type appropriate for your protocol.
- h. Question 8: Please provide the overall protocol approved by the External IRB.
- 5. Once you have provided a response to all questions, select Continue Notated at the top or bottom of the right side of the page.
- 6. The next page of the application is the "**External IRB**" page, on which there are **6** questions that should be completed as applicable.
  - a. Question 1: Select the name of the External IRB
  - b. **Question 2:** If there is a study ID number provided by the External IRB, please provide the information.
  - c. **Question 3:** Select "Upload" and provide the External IRB approval letter for the overall study or Northwestern site.

```
3. Approval letter from external IRB:
[None]
```

- d. **Question 4:** Select the initial approval date as provided by the External IRB.
- e. **Question 5:** If applicable, select the last day of approval (expiration date) as provided by the External IRB. Note: For most non-exempt, minimal risk, and non-FDA regulated research projects, there will be no expiration date.
- f. Question 6: Provide information for the reason the study should be reviewed by the External IRB (For example: Per the Master Agreement in place between both institutions, the External IRB will serve as the IRB of Record for all studies).
  - 6. \* Specify the reason the study should be reviewed by an external IRB:

| Per the Master Ag<br>as the IRB of Reco | reement in place betwe<br>ord for all studies | en both institution | is, the External IRB will s | serve |
|-----------------------------------------|-----------------------------------------------|---------------------|-----------------------------|-------|
|                                         |                                               |                     |                             |       |
|                                         |                                               |                     |                             |       |
|                                         |                                               |                     |                             |       |
|                                         |                                               |                     |                             |       |

- 8. The next page of the application is the "**Sources of Funding and Other Support**" page, on which you will select the funding source for the study. **Please ensure that, if any**

## external funding is associated with the submission, you are linking that funding via the integrated "SR Chooser." To do so, click the "add" button and a pop-up will appear.

- a. Carefully read and respond to Q#1. If you are receiving any funding from a source *external* to NU, and it has not been routed through LCH or SRALab, Q#1 should be answered "Yes." If "No" is the correct response to Q#1, use of the SR chooser is not applicable, and you can skip steps b and c below. In the latter case, please manually provide as much information for the funding item as possible, including documentation of how the grant funding is routed.
- b. Next, in the "CERES ID" field that appeared, click the [...] button to the right of the input field. This will produce a pop-up that will automatically attempt to load all active funding records in the CERES system associated with the PI indicated in Step 4e, above. If listed, select the applicable funding item via the radio button to the left of the item. Click 'OK' to confirm your selection in the pop-up window.
- 9. If you are not able to locate the correct funding item in the list, please be sure to browse all pages of entries and utilize the 'Click here for more search options' tool at the top of the page. If you are still not able to locate the correct funding item, please verify that the funding is external and not being handled by an intermediary (e.g., LCH or SRALab). If funding is still unable to be linked, please fill in the rest of the questions manually, including as much information as possible.

| Sourc                    | es of Fu                                                                                                    | nding and                  | l Other S        | upport              |             |             |                                |   |  |  |  |
|--------------------------|----------------------------------------------------------------------------------------------------|----------------------------|------------------|---------------------|-------------|-------------|--------------------------------|---|--|--|--|
| ldenti<br>North<br>NU de | ldentify each organization supplying funding for the study - if your study only has funding/support from<br>Northwestern University you must still click on the "+Add" button below and indicate in question 2 the specific<br>NU department/division that is providing funding/support for this study. |                            |                  |                     |             |             |                                |   |  |  |  |
| 1.3                      | * Identif                                                                                                    | y each or                  | ganizatio        | on supplying        | funding for | the study:  |                                |   |  |  |  |
|                          | + Add                                                                                                    |                            |                  |                     |             |             |                                |   |  |  |  |
|                          | Funding<br>Source                                                                                                    | Sponsor's<br>Funding<br>ID | Prime<br>Sponsor | Grants<br>Office ID | CERES ID    | Attachments | Selected<br>via SR<br>chooser? | , |  |  |  |
|                          | Industry<br>Funder,<br>Inc.                                                                                                    |                            |                  | FP000007            | FP000007    |             | yes                            |   |  |  |  |

- 10. Then select **Continue** located at the top or bottom of the right side of the page.
- 11. The next page of the application is the "Study Scope" page, on which there are 2 questions where you will indicate if drug or device is being used as a part of the study.

| S     | tudy Scope                                                                                                    |
|-------|----------------------------------------------------------------------------------------------------|
|       | 1. * Does the study specify the use of an approved drug or biologic, use an unapproved drug or biologic, or use a food or dietary supplement to diagnose, cure, treat, or mitigate a disease or condition?<br>O Yes O No Clear . |
|       | 2. * Does the study evaluate the safety or effectiveness of a device or use a humanitarian use device (HUD)?<br>O Yes O No <u>Clear</u>                                                                                          |
| 12. 1 | hen select <b>Continue</b> located at the top or bottom of the right side of the page.                                                                                                    |

13. If the study does not involve a drug or device, skip to step 15 below.

- 14. If the study involves a drug or device, the application will direct you to an additional page to provide information and documentation regarding the drug or device.
  - For each drug or agent listed under Q#1 of the 'Drugs' page, a package insert, investigator's brochure, or product labeling document should be attached to the row item.
  - For each device listed under Q#1 of the 'Devices' page, an investigator brochure, product labeling document, or device instructions should be attached to the row item.
- 15. Once you've entered all the study drug or device information and uploaded drug or device documents, select Continue located at the top or bottom of the right side of the page.
- 16. The next page of the application is the "**Study-Related Documents for non-NU Research Sites**" page, on which there are **three** questions.
  - a. **Question 1 "Consent forms"**: Upload applicable study-wide templates if available, otherwise this may be left blank.
  - b. Question 2 "Recruitment materials": Upload all recruitment-related materials listed on the External IRB approval letter that are not specific to Northwestern. (For example, sponsor-run central recruitment campaign materials.)
  - c. **Question 3 "Supporting documents"**: Upload all other study documents listed on the External IRB approval letter that are not specific to Northwestern. (For example, questionnaires utilized by all study sites should be uploaded into this section.)

Study-Related Documents for non-NU Research Sites

| 1. Consent f                 | orms: 🕜                                                                                                    |                                    |                             |                  |  |  |  |  |  |
|------------------------------|----------------------------------------------------------------------------------------------------|------------------------------------|-----------------------------|------------------|--|--|--|--|--|
| + Add                        |                                                                                                    |                                    |                             |                  |  |  |  |  |  |
| Docume                       | ent                                                                                                    | Category                           | Date Modified               | Document History |  |  |  |  |  |
| There and 2 Recruitme        | re no items to display                                                                                      | to be seen or beard by potential r | varticipants including ade) |                  |  |  |  |  |  |
| 2. Recruitine                | and materials. (add all material                                                                            | to be seen of heard by potential p | articipants, including ads/ |                  |  |  |  |  |  |
| + Add                        |                                                                                                    |                                    |                             |                  |  |  |  |  |  |
| Docume                       | ent                                                                                                    | Category                           | Date Modified               | Document History |  |  |  |  |  |
| There an <b>3. Supportin</b> | There are no items to display 3. Supporting Documents: (any study-related documents not attached elsewhere) |                                    |                             |                  |  |  |  |  |  |
| + Add                        |                                                                                                    |                                    |                             |                  |  |  |  |  |  |
| Docume                       | ent                                                                                                    | Category                           | Date Modified               | Document History |  |  |  |  |  |
| There a                      | re no items to display                                                                                      |                                    |                             |                  |  |  |  |  |  |

17. Then select Continue located at the top or bottom of the right side of the page.

18. Next is the final page of the application. Select "Finish" to continue. Please note: the final page will also include an RSS (Research Supplemental Submission) if applicable to your study. IRB Staff & Reviewers cannot access the RSS, but it must be completed before the system will allow the PI to submit the application.

 Image: Image: Ima

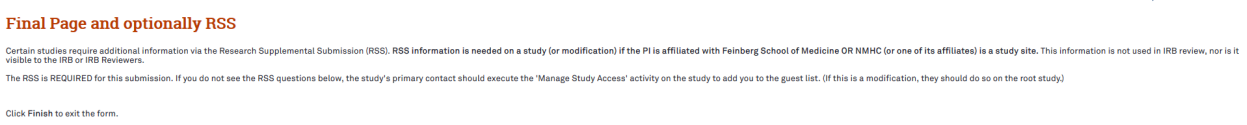

Important! To send the submission for review, click Submit on the next page.

19. You will then be directed to the main page of the "Study" application and there will be a red script indicating that there is an unsubmitted "Site" record, which will need to be completed in order to proceed.

| STU002072                   | 213: (xIRB) Tes    | st Stu  | dy                                             |                                 |                                                               |                                  |                                   |                                        |                   |  |
|-----------------------------|--------------------|---------|------------------------------------------------|---------------------------------|---------------------------------------------------------------|----------------------------------|-----------------------------------|----------------------------------------|-------------------|--|
| Lead princip<br>Local site: | al investigator:   | SC1 Te  | st Account<br>E00000240 📝                      |                                 | External IRB: Lur<br>External IRB approval letter:            |                                  | Lurie Children's                  | Lurie Children's Hospital of Chicago   |                   |  |
| Extern                      | al IRB             |         | Clo                                            | sed                             | Regula                                                        | atory authority:                 | Pre-2018 Requir                   | rements                                | _                 |  |
| This project he<br>History  | as an unsubmitte   | ed Site | record. You will need to a<br>Project Contacts | Submit the (NU) St<br>Documents | udy Site for approval to do research<br>Follow-on Submissions | at NU. You can access<br>Reviews | it via the 'Local Si<br>Snapshots | te' link above.<br>Study Team Training | External IRB Info |  |
| Filter 🕜                    | Activity           | •       | Enter text to search for                       | Go                              | + Add Filter 🙁 Clear All                                      |                                  |                                   |                                        |                   |  |
|                             | Activity           |         |                                                |                                 | Author                                                        |                                  |                                   | - Activity Date                        |                   |  |
|                             | Site Create        | d       |                                                |                                 | Test Account, SC1                                             |                                  |                                   | 7/23/2018 4:04 PM                      |                   |  |
| Link: Site for              | or (xIRB) Test Stu | ıdy     |                                                |                                 |                                                               |                                  |                                   |                                        |                   |  |
|                             | Study Creat        | ted     |                                                |                                 | Test Account, SC1                                             |                                  |                                   | 7/23/2018 4:04 PM                      |                   |  |

20. There will be two links to the "Site" record, both links will take you to the same "Site" application page. Select one of them to continue.

| STU00                                    | 207213: (xIRB)                                                     | Test Study                            |                                       |                                                                       |                                               |                             |                   |
|------------------------------------------|--------------------------------------------------------------------|---------------------------------------|---------------------------------------|-----------------------------------------------------------------------|-----------------------------------------------|-----------------------------|-------------------|
| Lead pr<br>Local si                      | incipal investigat<br>te:                                          | or: SC1 Test Account<br>IRBSITE000002 | nt<br>240 🕜                           |                                                                       |                                               |                             |                   |
| OR                                       |                                                                    |                                       |                                       |                                                                       |                                               |                             |                   |
| STU002072<br>Lead princip<br>Local site: | 213: (xIRB) Test Study<br>al investigator: SC1 Test A<br>IRBSITE00 | ccount<br>000240 🗭                    |                                       | External IRB:<br>External IRB approval lette<br>Regulatory authority: | Lurie Children's H<br>r:<br>Pre-2018 Requirer | ospital of Chicago<br>ments |                   |
| Extern<br>This project ha                | al IRB                                                             | Closed                                | he (NU) Study Site for approval to do | research at NU. You can access                                        | ; it via the 'Local Site                      | ' link above.               |                   |
| History                                  | Funding Pr                                                         | oject Contacts Doct                   | uments Follow-on Submi                | ssions Reviews                                                        | Snapshots                                     | Study Team Training         | External IRB Info |
| Filter 🕑                                 | Activity The End                                                   | nter text to search for               | Go + Add Filter × Clear A<br>Author   | JI.                                                                   |                                               | ▼ Activity Date             |                   |
|                                          | Site Created                                                       |                                       | Test Account, SC1                     |                                                                       |                                               | 7/23/2018 4:04 PM           |                   |
| Link: Site f                             | or (xIRB) Test Study<br>Study Created                              |                                       | Test Account, SC1                     |                                                                       |                                               | 7/23/2018 4:04 PM           |                   |

21. You will then be directed to the main page of the "Site" application. Select "edit site" to update the application.

|              | Pre-Submission                                       | IRBSITE0000                                                         | 0240: Site for (                                   | xIRB) Test Stu             | dy         |                 |                           |                                                                  |                                         |
|--------------|------------------------------------------------------|---------------------------------------------------------------------|----------------------------------------------------|----------------------------|------------|-----------------|---------------------------|------------------------------------------------------------------|-----------------------------------------|
| Stud<br>Last | y Expiration: 7/1/2019<br>updated: 7/24/2018 2:08 PM | Principal invest<br>Submission typ<br>Primary contac<br>PI proxies: | igator: SC1 Test A<br>e: IRB Site<br>t: SC1 Test A | ccount                     |            |                 |                           | IRB office:<br>IRB coordinator:<br>Regulatory authorit<br>Study: | IRB Office<br>ty: Pre-2018 Requirements |
| Му           | Current Actions                                      |                                                                     |                                                    |                            |            |                 |                           | External study ID:                                               | 2018-1234                               |
|              | Edit Site                                            |                                                                     |                                                    |                            | Pen        |                 |                           |                                                                  |                                         |
|              | Printer Version                                      | Pre-Submiss                                                         |                                                    | Pre-Review                 |            | Review          | Post-Review               | Review Comp                                                      | lete                                    |
|              | View Differences                                     |                                                                     | 4                                                  | Clarification<br>Requested |            |                 | Modifications<br>Required | )                                                                |                                         |
| <b>(</b>     | Submit                                               |                                                                     |                                                    |                            |            |                 |                           |                                                                  |                                         |
| <b>2</b> +   | Assign Primary Contact                               | History                                                             | Funding                                            | Contacts                   | Documents  | Reviews         | Study Team Training       | Snapshots                                                        |                                         |
|              | Manage Ancillary Reviews                             | Filter 🕄 🎾                                                          | Activity                                           | Enter text to              | search for | Go + Add Filt   | er 🛪 Clear All            |                                                                  |                                         |
| 1            | Correspond with sIRB                                 |                                                                     | Activity                                           |                            |            | Author          |                           |                                                                  | - Activity Data                         |
| ρ            | Add Comment                                          |                                                                     | Olto Orested                                       |                            |            | Test Assessed 0 | 01                        |                                                                  | 7/00/0010 / 0/ 04                       |
| 0            | Discard                                              |                                                                     | Site Greated                                       |                            |            | lest Account, 5 |                           |                                                                  | 7/23/2018 4:04 PM                       |
|              | Notify PI to Submit                                  |                                                                     |                                                    |                            |            |                 |                           |                                                                  |                                         |

22. You will then be routed to the "**Basic Information**" page where the information from the "Study" application should be pre-generated for the **4** questions.

| Basic | Inform | atior |
|-------|--------|-------|
|-------|--------|-------|

| 1. * Title of site:                                 |    |
|-----------------------------------------------------|----|
| Site for (xIRB) Test Study                          |    |
| 2. * Short title:                                   |    |
| Site for (xIRB) Test Study                          |    |
| 3. * Brief description of local study activities: 🚱 |    |
| Site for (xIRB) Test Study                          |    |
|                                                     |    |
|                                                     |    |
|                                                     | .4 |
|                                                     |    |
| 4. * Principal investigator:                        |    |
| SC1 Test Account 🔤 🕓                                |    |

- 23. For **Question 3**, please add or edit the study description to describe what the study activities that will occur at the Northwestern site and/or be conducted by Northwestern personnel.
- 24. Verify the rest of the pre-generated information is correct, then select Continue Notated at the top or bottom of the right side of the page.
- 25. The next page of the application is the "**Sources of Funding and Other Support**" page, on which you will need to again select the funding source for the study. This should match the funding source selected in the "Study" application.

## Study Team Members

2

List all co-investigators and study team members in the appropriate section below. All individuals who will obtain informed consent, collect study data from participants, perform study-specific procedures, and/or will analyze identifiable information must be listed. For each individual added, you will need to designate his or her study role (co-investigator or study team member). Individuals are considered to be study team members if they have a significant role in the conduct of research; individuals are considered to be co-investigators if they are responsible for the design, conduct, or reporting of research. Anyone listed as a co-investigator in Internal Study Team Members must file a Conflict of Interest disclosure with the Northwestern University COI office.

Please note, minors (persons under age 18) are not allowed to be engaged in human research and cannot be listed as a study team member

1. To be considered an "internal" study team member, the individual must have an affiliation with Northwestern University, Northwestern Memorial HealthCare, and/or Shirley Ryan AbilityLab and be registered in eIRB+ with their Northwestern University NetID. If you have difficulty finding the person you wish to add, try typing the beginning of the first or last name. If they still do not appear, it is likely because they have not yet registered in the eIRB+ system - please ask them to register with eIRB+ and then try again. Registration guidance/instructions are located here: https://irb.northwestern.edu /submitting-to-the-irb/eirb/index.html ?

| + Add                       | $\leftarrow$      |                                         |                                       |                       |  |  |  |  |  |
|-----------------------------|-------------------|-----------------------------------------|---------------------------------------|-----------------------|--|--|--|--|--|
| Name                        | Roles             | Involved in Consent                     | E-mail                                | Phone                 |  |  |  |  |  |
| There are                   | no items to displ | ay                                      |                                       |                       |  |  |  |  |  |
| External Study Team Members |                   |                                         |                                       |                       |  |  |  |  |  |
| If Northwest                | ern will serve as | the IRB of record for other institution | 18, please list only the Site Princip | oal Investigator/Resp |  |  |  |  |  |

If Northwestern will serve as the IRB of record for other institutions, please list only the Site Principal Investigator/Responsible Party of that relying institution in this section.

If External investigators will be under the oversight of their own IRB If external investigators have or will have IRB approval from their own institution do NOT list them here.

If Adding Northwestern Volunteers/Interns who do not have a Net ID: In the field for "Institution" please list the Northwestern entity or affiliate for which they are interning/volunteering (e.g., NU, NMHC, Shirley Ryan AbilityLab, etc.) and their status (intern, volunteer). The intern/volunteer's completed human participant protection training report, with modules listed, must be uploaded to Supporting Documents. More Information is located here: https://www.northwestern.edu/hr/for-managers/hiring/hiring-interns-volunteers/index.html

- 28. Once you've added all study team members, select Continue located at the top or bottom of the right side of the page.
- 29. The next page of the application is the "**Site-Specific Documents**" page, on which there are **three** questions to complete.
  - a. **Question 1 "Consent Forms"**: Upload the External IRB approved and watermarked consent form(s) containing Northwestern site-specific language.
    - i. Note: If participants will be enrolled at the Northwestern site, the External IRB's consent form may be used in lieu of the Northwestern IRB consent form template. However, the External IRB consent form approved for use at the Northwestern site must contain the required Northwestern site-specific language per <u>HRP-092 - SOP External IRBs</u>. (For studies reviewed by the Ann & Robert H. Lurie Children's IRB, their

consent form template already includes language required by Northwestern.)

- b. Question 2 "Recruitment Materials": Upload all recruitment-related materials listed on the External IRB approval letter that will be used specifically at Northwestern.
- c. Question 3 "Supporting Documents":
  - i. Upload all other study documents listed on the External IRB approval letter that will be used specifically at Northwestern.
  - ii. **If Lurie Children's Hospital will be the IRB of Record**, a copy of the most recent CAYUSE application must be uploaded to this section.
  - iii. Upload all subsequent External IRB approval letters and any other associated approval documents. (For example, if an External IRB modification was also approved at the time of initial External IRB approval.)
  - iv. If the study involves federal funding, this is the location that your single IRB Letter of Support must be uploaded. If your study involves federal funding and you have not yet completed the <u>single IRB consultation</u> <u>intake process</u>, please do so at the earliest time point possible. A letter of support is required before we can execute reliance for studies involving federal funding. Please see <u>our single IRB planning webpage</u> for more details.
  - v. If applicable, also upload a completed local protocol addendum. The IRB Office may request this document on a case-by-case basis.

| Site-Sp | pecific Documents                                                                 |                                                                           |                               |                  |  |  |  |
|---------|-----------------------------------------------------------------------------------|---------------------------------------------------------------------------|-------------------------------|------------------|--|--|--|
| 1. Co   | onsent forms: 🕐                                                                   |                                                                           |                               |                  |  |  |  |
|         | + Add                                                                             |                                                                           |                               |                  |  |  |  |
|         | Document                                                                          | Category                                                                  | Date Modified                 | Document History |  |  |  |
| 2. Re   | There are no items to display<br>ecruitment materials: (add all material<br>+ Add | to be seen or heard by potential p                                        | articipants, including ads) 🕑 |                  |  |  |  |
|         | Document                                                                          | Category                                                                  | Date Modified                 | Document History |  |  |  |
| 3. Sı   | There are no items to display upporting Documents: (any study-relate              | ns to display ments: (any study-related documents not attached elsewhere) |                               |                  |  |  |  |
|         | + Add                                                                             |                                                                           |                               |                  |  |  |  |
|         | Document                                                                          | Category                                                                  | Date Modified                 | Document History |  |  |  |
|         | There are no items to display                                                     |                                                                           |                               |                  |  |  |  |

30. Once all documents have been uploaded, select Continue located at the top or bottom of the right side of the page (Please note all documents listed on the External IRB approval letter should be uploaded into the "Site" or "Study" application in the appropriate sections, please see our "Where to Upload Documents" table for guidance).

- 31. The next page of the application will be the "Sites" page, in which you will need to select the study site information. Responses are only required for **Question 1 "Please specify Northwestern and Northwestern Affiliate study site(s)".** 
  - a. Note: Other research sites **do not** generally need to be listed under Q#2 of the "Sites" page for external IRB submissions. This is because other sites will be under the purview of the IRB of Record, not NU.

|                                                                                                    | specify Northwestern and Northwesterr                                                                                                    | n Affiliate study site(s):                                                                                                    |                                                                                                    |                                                                                                    |                                                                                                    |                                                                                                    |
|----------------------------------------------------------------------------------------------------|----------------------------------------------------------------------------------------------------|----------------------------------------------------------------------------------------------------|----------------------------------------------------------------------------------------------------|----------------------------------------------------------------------------------------------------|----------------------------------------------------------------------------------------------------|----------------------------------------------------------------------------------------------------|
| Northwestern University (NU) – Chicago Northwestern University (NU) – Gatar Chicago (Lurie Children's Hospital of Chicago (Lurie Childrens) Chical Research Unit (CRU) Chical Research Unit (CRU) Chical Research Unit (CRU) Chicago (Lurie Children's Hospital of Chicago (Lurie Childrens) Chical Research Unit (CRU) Chicago (Lurie Children's Hospital of Chicago (Lurie Childrens) Chicago (Lurie Children's Hospital of Chicago (Lurie Childrens) Chicago (Lurie Children's Hospital of Chicago (Lurie Childrens) Chicago (Lurie Children's Hospital of Chicago (Lurie Childrens) Chicago (Lurie Children's Hospital of Chicago (Lurie Childrens) Chicago (Lurie Children's Hospital of Chicago (Lurie Childrens) Childrens (Lurie Comprehensive Cancer Center and/or its affiliates Chicago (Lurie Children's Hospital of Chicago (Lurie Childrens) Chicago (Lurie Children's Hospital of Chicago (Lurie Childrens) Chicago (Lurie Children's Hospital of Chicago (Lurie Childrens) Chicago (Lurie Children's Hospital of Chicago (Lurie Childrens) Chicago (Lurie Childrens) Chicago (Lur | orthwestern University (NU) – Evanston                                                                                                    |                                                                                                    |                                                                                                    |                                                                                                    |                                                                                                    |                                                                                                    |
| Northwestern University (NU) – Oatar Ann & Robert H. Lurie Children's Hospital of Chicago (Lurie Childrens) Clinical Research Unit (CRU) Other Stease Shirley Ryan AbilityLab (SRALab) Robert H. Lurie Comprehensive Cancer Center and/or its affiliates (MH, NMG, NLF) Shirley Ryan AbilityLab (SRALab) Robert H. Lurie Comprehensive Cancer Center and/or its affiliates (MH, NMG, NLF) The Family Institute Other Sites: This section should only include sites engaged in human research. If a section also late or external IRB's approval or determination is available (optional). If a section also late or external IRB's approval or determination is available (optional). If a section also late or external IRB parties are fully executed. This most commonly occurs via modification request after initial IRB approval. If a section also late or low Site or external IRB parties are fully executed. This most commonly occurs via modification request after initial IRB approval. If a section also und the Site P for Responsible Party if a site is relying on NU IRB places include the contact on the Situ Y feam Members page under "Extranal Study Faam Members when reliance agreements are fully executed. This most contact should be the Site P for Responsible Party if a site is relying on NU IRB places include the contact on the Situ Y feam Members when reliance agreements are fully executed.                                                                                                    | orthwestern University (NU) – Chicago                                                                                                    |                                                                                                    |                                                                                                    |                                                                                                    |                                                                                                    |                                                                                                    |
| Ann & Robert H. Lurie Children's Hospital of Chicago (Lurie Childrens) Clinical Research Unit (CRU) Clinical Research Unit (CRU) Shirley Ryan AbilityLab (SRALab) Robert H. Lurie Comprehensive Cancer Center and/or its affiliates (NMH, NMG, NLF) Robert H. Lurie Comprehensive Cancer Center and/or its affiliates The Family Institute Control of the Step Provide Step Step Step Step Step Step Step Ste                                                                                                    | orthwestern University (NU) – Qatar                                                                                                    |                                                                                                    |                                                                                                    |                                                                                                    |                                                                                                    |                                                                                                    |
| Clinical Research Unit (CRU) Clinical Research Unit (CRU) Clinical Resear | n & Robert H. Lurie Children's Hospital o                                                                                                    | of Chicago (Lurie Children                                                                                                    | ens)                                                                                                    |                                                                                                    |                                                                                                    |                                                                                                    |
| Northwestern Memorial HealthCare (NMHC) and/or its affiliates (NMH, NMG, NLF)     Shirley Ryan AbilityLab (SRALab)     Robert H. Lurie Comprehensive Cancer Center and/or its affiliates     The Family Institute     The Family Institute     States States Sta     | inical Research Unit (CRU)                                                                                                    |                                                                                                    |                                                                                                    |                                                                                                    |                                                                                                    |                                                                                                    |
| Shirley Ryan AbilityLab (SRALab)  Robert H. Lurie Comprehensive Cancer Center and/or its affiliates  Robert H. Lurie Comprehensive Cancer Center and/or its affiliates  The Family Institute  Kther Sites:  Is section should only include sites engaged in human research.  If an external site received external IRB review, they can be included no en the external IRB's approval or determination is available (optional).  If an external site received external IRB review, they can be included no en the external IRB's approval or determination is available (optional).  If an external site vention of DHB review and the function of DHB review and the functions of the Study Feam Members page under "External Study Faam Members" when reliance agreements are fully executed. The contact should be the Stup Pi or Responsible Party. If a lists is relying on NU IRB please include the conduct on the Study Feam Members page under "External Study Faam Members" when reliance agreements are fully executed. The contact should be the Stup Pi or Responsible Party. If a lists is relying on NU IRB please include the conduct on the Study Feam Members page under "External Study Faam Members" when reliance agreements are fully executed. The contact should be the Stup Pi or Responsible Party. If a lists is relying on NU IRB please include the conduct on the Study Feam Members page under "External Study Team Members" when reliance agreements are fully executed. The contact should be the Stup Pi or Responsible Party. If a lists is relying on NU IRB please include the conduct on the Study Feam Members page under "External Study Team Members" when reliance agreements are fully executed. The contact should be the stup Pi or Responsible Party. If a lists is relying on NU IRB please include the conduct on the stup Pi feam Members agreement sach receiver to the Other Head Team Pitter Pitter Pitter Pitter Pitter Pitter Pitter Pitter Pitter Pitter Pitter Pitter Pitter Pitter Pitter Pitter Pitter Pitter Pitter Pitter Pitter Pitter Pitter Pitter Pitter Pitt | orthwestern Memorial HealthCare (NMH)                                                                                                    | C) and/or its affiliates (N                                                                                                    | NMH, NMG, NLF)                                                                                            |                                                                                                    |                                                                                                    |                                                                                                    |
| Robert H. Lurie Comprehensive Cancer Center and/or its affiliates     Robert H. Lurie Comprehensive Cancer Center and/or its affiliates     Meter Sites:     If an external site received external IRB review, they can be included once the external IRB's approval or determination is available (optional).     If an external site received external IRB review, they can be included once the external IRB's approval or determination is available (optional).     If an external site received external IRB review, they can be included once the external IRB's approval or determination is available (optional).     If an external site will rey on NURB, they must be included once the external IRB's approval or determination is available (optional).     The contact should be the Site PI or Responsible Party. If a site is relying on NU IRB please include the contact on the Situdy Team Members page under "External Situdy Team Members" when reliance agreements are fully executed.     The contact should be the Site PI or Responsible Party. If a site is relying on NU IRB please include the contact on the Situdy Team Members page under "External Situdy Team Members" when reliance agreements are fully executed.     The contact should be the site PI or Responsible Party. If a site is relying on NU IRB please include the contact on the Situdy Team Members page under "External Situdy Team Members" when reliance agreements are fully executed.     The contact should be the site PI or Responsible Party. If a site is relying on NU IRB please include the contact on the Situdy Team Members page under "External Situdy Team Members" when reliance agreements are fully executed.                                                                                                    | iirley Ryan AbilityLab (SRALab)                                                                                                    |                                                                                                    |                                                                                                    |                                                                                                    |                                                                                                    |                                                                                                    |
| The Family Institute there Sites: If an external site received external IRB review, they can be included once the external IRB's approval or determination is available (optional). If an external site received external IRB review, they can be included once the external IRB's approval or determination is available (optional). If an external site will rey on NURB, they must be included below when reliance agreements are fully executed. This most commonly occurs via modification request after initial IRB approval. If an external site will rey on NURB, they must be included below when reliance agreements are fully executed. This most commonly occurs via modification request after initial RB approval. If you are ask-ward recipient to OHRP detert allows (e.g., MH agencies and centerior) and you will conduct on event pt Human these the number the prime award recipient is a Regaged site. Add the prime award recipient to the Other the OHRP detert allows (e.g., MH agencies and centerior) and you will conduct on event pt Human the prime may and recipient is a Regaged site. Add the prime award recipient to the Other detert and recipient is a Regaged site. Add the prime award recipient to the Other detert and recipient is a Regaged site. Add the prime award recipient to the Other detert and recipient is a Regaged site. Add the prime award recipient is a Regaged site. Add the prime award recipient is a Regaged site. Add the prime award recipient is a Regaged site. Add the prime award recipient is a Regaged site. Add the prime award recipient is a Regaged site. Add the prime award recipient is a Regaged site. Add the prime award recipient is a Regaged site. Add the prime award recipient is a Regaged site. Add the prime award recipient is a Regaged site. Add the prime award recipient is a Regaged site. Add the prime award recipient is a Regaged site. Add the prime award recipient is a Regaged site. Add the prime award recipient is a Regaged site. Add the prime award recipient is a Re                                             | bert H. Lurie Comprehensive Cancer Cer                                                                                                    | nter and/or its affiliates                                                                                                    |                                                                                                    |                                                                                                    |                                                                                                    |                                                                                                    |
| Other Sites:<br>This action about only include sites anguged in human research.<br>If an external site realied external IRB eview, they can be included once the external IRB's approval or determination is available (optional).<br>If an external site will rely on NUIRB, they must be included below when reliance agreements are fully executed.<br>The contact hould be the Site P or Responsible Party far site is relying on NUI RB places induced the contact on the Study Fram Members age under "External Study Team Members" when reliance agreements are fully executed.<br>• If you are a sub-award recipient of OHRP federal funds (e.g., NIH agencies and centers) and you will conduct non-exempt Human Research, then the prime award recipient is an Engaged site. Add the prime award recipient to the Other                                                                                                    | e Family Institute                                                                                                    |                                                                                                    |                                                                                                    |                                                                                                    |                                                                                                    |                                                                                                    |
| <b>+</b> Add                                                                                                    | iites:<br>ction should only include sites engaged<br>external site received external IRB review<br>external site will rev on NU IRB, they mu<br>sontact should be the Site PI or Responsi<br>are a sub-award recipient of OHRP fede | in human research.<br>w, they can be included<br>ist be included below wh<br>ible Party. If a site is rely<br>eral funds (e.g., NIH ager | once the external IRB's<br>hen reliance agreement<br>ring on NU IRB please in<br>ncies and centers) and y | approval or determination is available (opti<br>e are fully executed. This most commonly<br>and a the contact or. The Study Paum Mann<br>ou will conduct non-exempt Human Resea | nal).<br>cours via modification request after initial IRB approv<br>ere page under "External Study Team Membars" wher<br>ch, then the prime award recipient is an Engaged site | sl.<br>reliance agreements are fully executed.<br>. Add the prime award recipient to the Other Sites |
| Site Contact Phone Email External IRB Review Rely on NU IRB Location                                                                                                    | <b>a</b>                                                                                                    |                                                                                                    | Email E                                                                                                   | xternal IRB Review                                                                                                    | Rely on NU IRB                                                                                                    | Location                                                                                             |
| There are no items to display                                                                                                    | d<br>Contact                                                                                                    | Phone                                                                                                    |                                                                                                    |                                                                                                    |                                                                                                    |                                                                                                    |

- 32. Once the site information has been provided, select **Continue** located at the top or bottom of the right side of the page.
- 33. You will be taken to the Final Page of the "Site" application. Select **Finish** and you will be taken to the main page of the "Site" application. The "Study" and "Site" applications are ready to submit. Please note submit functionality only occurs on the "Site" page and submitting from the "Site" page will also submit the "Study" application.
- 34. Once on the main page for the "Site" application, you can then submit the application (if you have appropriate permissions in eIRB+ to do so) or notify the PI to submit. Please note: Notifications to PI's to submit the study are sent via email from the eIRB+ system.
  (If applicable and if you receive an error message, make sure that the RSS indicates "Completed" before notifying the PI to submit)

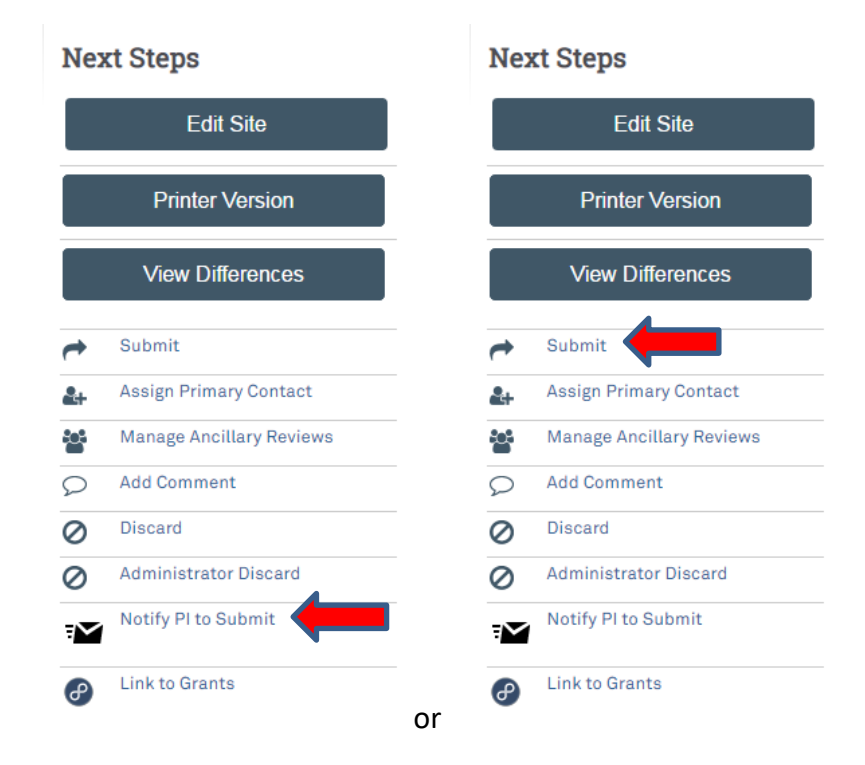

- 35. The application process is complete. Upon submission, the "Site" and "Study" application will be routed to the Northwestern IRB for administrative review and, if all local and institutional requirements are met, acknowledgment.
- 36. Once acknowledged, the Northwestern IRB acknowledgment letter will be posted within the "Site" application history tab.

Once the NU PI and study team has received approval from the external IRB, acknowledgement from the NU IRB, and no other holds are in place from the IRB of Record or Sponsor, research activities may commence at the NU site.